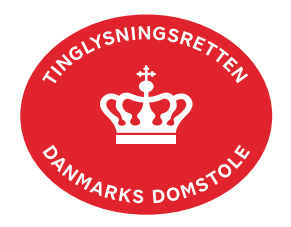

## Forespørg fast ejendom (tingbogsattest og udskrifter)

Det er muligt at hente overordnede oplysninger om ejendomme uden log ind, men ønskes der en fuld tingbogsattest, skal der logges ind før søgning.

Skal du finde tinglyste servitutter, benyttes vejledningen "Find servitut". <u>Hent vejledningen</u> <u>"Find servitut" (pdf)</u>.

| Fase                       | Forklaring                                                                                                    | Tast                                                                                       |
|----------------------------|----------------------------------------------------------------------------------------------------|--------------------------------------------------------------------------------------------|
| Forespørg med<br>log ind   | Fra <u>tinglysning.dk</u> vælges "Forespørg med log ind".<br>Log ind.                                                                                                    | Forespørg med log ind                                                                      |
| Indtast søgedata           | Under fanen "Fast ejendom" udfyldes én af de fire<br>valgmuligheder.<br>En bygning på lejet grund skal findes på matr.nr. og<br>ejerlav.<br>Umatrikulerede arealer og bygninger herpå kan søges<br>frem, hvis man kender arealets betegnelse.<br><u>Se evt. vejledningen "Umatrikulerede arealer og</u><br><u>bygninger" (pdf)</u> .<br>Afslut med "Søg".                                                                                                    | Søg                                                                                        |
| Vælg oplysninger           | Vælg mellem aktuelle oplysninger, ved at klikke på adressen, eller historiske adkomster.                                                                                                    |                                                                                            |
| Søgeresultat<br>fremkommer | Der vises en tingbogsattest over ejendommen.<br>Adkomstoplysninger, hæftelser, servitutter og øvrige<br>oplysninger kan åbnes ved at klikke på bjælkerne.<br>Hvis der ikke er tinglyste dokumenter under de enkelte<br>kategorier, vil det fremgå af tingbogsattesten.<br>"Også tinglyst på" betyder, at dokumentet er tinglyst på<br>de antal ejendomme, der fremgår ud for "Antal". Ved<br>klik på det røde tal vises en liste over ejendomme, hvor<br>dokumentet også er tinglyst. | Adkomster<br>Hæftelser<br>Servitutter<br>Øvrige oplysninger<br>Også tinglyst på:<br>Antal: |

| Fase                                                 | Forklaring                                                                                                    | Tast                                           |
|------------------------------------------------------|----------------------------------------------------------------------------------------------------|------------------------------------------------|
| Søgeresultat<br>fremkommer -                         | Hvis adkomsthaver har navnebeskyttelse, vil navnet ikke fremgå af tingbogsattesten.                                                                                                    |                                                |
| Tortsat                                              | Ved at vælge "Hent PDF" fås en samlet oversigt over<br>alle ejendommens oplysninger. Tingbogsattesten bliver<br>automatisk åbnet i Adobe. Her kan du også udskrive<br>eller gemme attesten.                          | Hent PDF                                       |
| Bestil officiel tingbogsattest                       | Ønskes en officiel tingbogsattest vælges "Bestil officiel<br>attest". En officiel tingbogsattest koster 150 kr., og<br>Tinglysningsretten fremsender denne pr. post.                                                 | Bestil officiel attest                         |
|                                                      | Indtast adresseoplysninger mv. og afslut med "Bestil".                                                                                                    | Bestil                                         |
|                                                      | Beløbet vises på betalingssiden. Der kan betales med<br>Dankort, Visa, Mastercard, MobilePay og ApplePay.<br>Godkend oplysninger ved at afslutte med "Betal".                                                        | Betal                                          |
| Åbn digitalt<br>tinglyste<br>dokumenter og           | Dokumenter, der er tinglyst efter 8. september 2009, er<br>vist med rødt dato-løbenr. Disse dokumenter kan ses i<br>en ny fane ved klik på dato-løbenr.                                                              | Bodelingsoverenskomst<br>02.11.2016-1007543329 |
| pategninger                                          | Hvis der er tinglyst en påtegning til dokumentet efter 8.<br>september 2009, vises dato for sidste påtegning. Ved<br>klik på datoen vises en liste over dokumentets<br>påtegninger tinglyst efter 8. september 2009. | Senest påtegnet:<br>Dato:                      |
|                                                      | Klik på linjen for at se den pågældende påtegning.                                                                                                    |                                                |
|                                                      | Nederst på påtegningen fremkommer "Resultat af<br>tinglysning", som er en visning af det oprindelige<br>tinglysningssvar med eventuelle frister og<br>bemærkninger.                                                  |                                                |
|                                                      | Hvis tinglysningssvaret ønskes som PDF vælges "Hent PDF".                                                                                                    | Hent PDF                                       |
|                                                      | Påtegningen bliver automatisk åbnet i Adobe.                                                                                                    |                                                |
| Find dokumenter<br>tinglyst før 8.<br>september 2009 | Dokumenter, der er tinglyst før 8. september 2009, kan<br>findes i ejendommens indskannede akt under "Øvrige<br>oplysninger". Akten åbnes i en ny fane ved klik på det<br>røde akt nr.                               |                                                |